# [28]傾斜ウォームソフトウエア

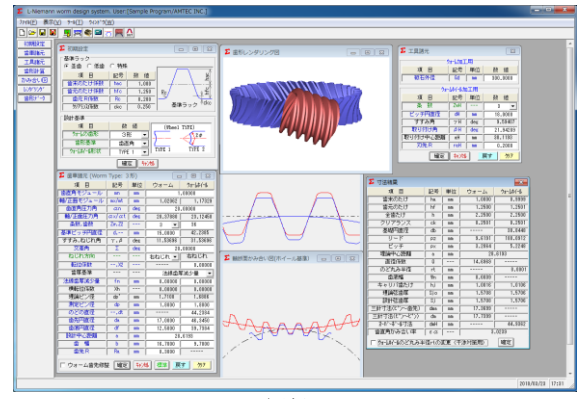

図 28.1 傾斜ウォーム

#### 28.1 概要

一般のウォームギヤは、90度直行型ですが、配置の制約から ウォーム軸を若干傾けて取り付けなければならないことがあり ます. その場合、ホイールのねじれ角や歯形は大きく変わるこ とになります. 本ソフトウエアは、90度直行型以外のウォーム ギヤの寸法および歯形の CAD データ出力、3D 歯形かみ合い、 歯車寸法を計算・表示します.

### 28.2 基準ラック

図 27.2 に基準ラックの設定画面を示します. 歯たけは並歯, 低歯,特殊たけに対応しています. また,歯形基準は歯直角お よび軸断面方向基準を選択することができます. ウォームの型 式は,1型,3型(オプション),4型(オプション)に対応してい ます.

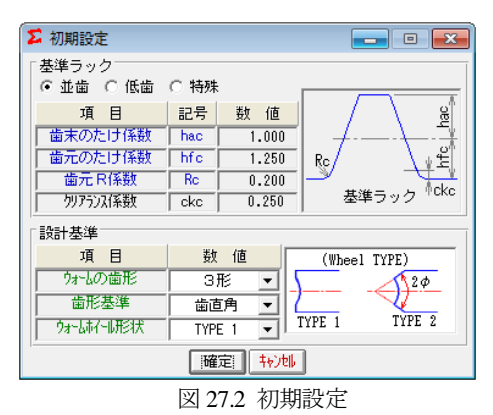

### 28.3 歯車諸元設定

図 27.3 に歯車諸元の入力画面を示します.
(1)最大モジュールは 25 です.
(2)ウォームの条数は 1~6 です.
(3)軸交差角を設定することができます.(±45 度)
(4)歯厚基準は,法線歯厚減少量または横転位を選択することができます.
(5)ウォームに歯先修整を与えることができます.
(6)強度計算はできません

| ∑ 歯車諸元 (Worm                                      | Type: 3 | - • • |                 |          |  |  |  |
|---------------------------------------------------|---------|-------|-----------------|----------|--|--|--|
| 項目                                                | 記号      | 単位    | ウォーム            | ウォームホイール |  |  |  |
| 歯直角モジュール                                          | mn      | mm    | 1.00000         |          |  |  |  |
| 軸/正面モジュール                                         | m×/mt   | mm    | 1.02062 1.17329 |          |  |  |  |
| 歯直角圧力角                                            | αn      | deg   | 20.00000        |          |  |  |  |
| 軸/正面圧力角                                           | ax/at   | deg   | 20.37880        | 23.12458 |  |  |  |
| 条数,歯数                                             | Zw,Z2   |       | 3 💌             | 36       |  |  |  |
| 基準ビッチ円直径                                          | d,      | mm    | 15.0000         | 42.2385  |  |  |  |
| すすみ,ねじれ角                                          | γ,β     | deg   | 11.53696        | 31.53696 |  |  |  |
| 交差角                                               | Σ       | deg   | 20.00000        |          |  |  |  |
| ねじれ方向                                             |         |       | 右ねじれ 🚽          | 右ねじれ     |  |  |  |
| 転位係数                                              | ,X2     |       |                 | 0.00000  |  |  |  |
| 歯厚基準                                              |         |       | 法線歯厚減少量 ▼       |          |  |  |  |
| 法線歯厚減少量                                           | fn      | mm    | 0.00000         | 0.00000  |  |  |  |
| 横転位係数                                             | Xh      |       | 0.00000         | 0.00000  |  |  |  |
| 理論ピン径                                             | dp'     | mm    | 1.7100 1.6886   |          |  |  |  |
| 測定ピン径                                             | dp      | mm    | 1.8000 1.800    |          |  |  |  |
| のどの直径                                             | ,dt     | mm    |                 | 44.2384  |  |  |  |
| 歯先円直径                                             | da      | mm    | 17.0000         | 46.3450  |  |  |  |
| 歯底円直径                                             | df      | mm    | 12.5000         | 39.7384  |  |  |  |
| 設計中心距離                                            | a       | mm    | 28.6193         |          |  |  |  |
| 歯幅                                                | Ь       | mm    | 16.7000         | 9.7000   |  |  |  |
| 歯先 R                                              | Ra      | mm    | 0.3000          |          |  |  |  |
| □ ウォーム歯先修整 [確定] <mark>キャンゆ</mark> 標準 戻す <u>夘フ</u> |         |       |                 |          |  |  |  |

図 28.3 歯車諸元

#### 28.4 工具設定と寸法結果

ウォームホイール加工用のホブ諸元を設定します.ウォーム が3型の場合,砥石直径を設定します.ホブの直径およびホブ 取付角によりホイールの歯形は変化します.図28.4に工具諸元 設定画面を,図28.5にウォームギヤの寸法を示します.

| <b>Σ</b> 工具諸元                           |     |     | ×        |  |  |  |  |  |
|-----------------------------------------|-----|-----|----------|--|--|--|--|--|
| ウォーム加工用                                 |     |     |          |  |  |  |  |  |
| 項目                                      | 記号  | 単位  | 数 値      |  |  |  |  |  |
| 砥石外径                                    | Gd  | mm  | 300.0000 |  |  |  |  |  |
|                                         |     |     |          |  |  |  |  |  |
| 項目                                      | 記号  | 単位  | 数 値      |  |  |  |  |  |
| 条 数                                     | ZwH |     | 3 💌      |  |  |  |  |  |
| ピッチ円直径                                  | dH  | mm  | 18.0000  |  |  |  |  |  |
| すすみ角                                    | γH  | deg | 9.59407  |  |  |  |  |  |
| 取り付け角                                   | βH  | deg | 21.94289 |  |  |  |  |  |
| 取り付け中心距離                                | aH  | mm  | 30.1193  |  |  |  |  |  |
| 刃先R                                     | raH | mm  | 0.2000   |  |  |  |  |  |
| 確定   <mark>キャン地</mark>   戻す   <u>夘ア</u> |     |     |          |  |  |  |  |  |

図 28.4 工具諸元

| ∑ 寸法結果                           |     |    |         | <b></b>  |  |  |  |
|----------------------------------|-----|----|---------|----------|--|--|--|
| 項目                               | 記号  | 単位 | ウォーム    | ウォームホイール |  |  |  |
| 歯末のたけ                            | ha  | mm | 1.0000  | 0.9999   |  |  |  |
| 歯元のたけ                            | hf  | mm | 1.2500  | 1.2501   |  |  |  |
| 全歯たけ                             | h   | mm | 2.2500  | 2.2500   |  |  |  |
| クリアランス                           | ck  | mm | 0.2501  | 0.2501   |  |  |  |
| 基礎円直径                            | db  | mm |         | 38.8448  |  |  |  |
| リード                              | PZ  | mm | 9.6191  | 188.0912 |  |  |  |
| ビッチ                              | рх  | mm | 3.2064  | 5.2248   |  |  |  |
| 理論中心距離                           | a   | mm | 28.6193 |          |  |  |  |
| 直径係数                             | Q   | ·  | 14.6969 |          |  |  |  |
| のど丸み半径                           | rt  | mm |         | 8.0001   |  |  |  |
| 歯底幅                              | Wn  | mm | 0.6609  |          |  |  |  |
| キャリバ歯たけ                          | hj  | mm | 1.0016  | 1.0106   |  |  |  |
| 理論弦歯厚                            | Sjo | mm | 1.5708  | 1.5706   |  |  |  |
| 設計弦歯厚                            | Sj  | mm | 1.5708  | 1.5706   |  |  |  |
| 三針寸法(ピン〜歯先)                      | dma | mm | 17.3699 |          |  |  |  |
| 三針寸法(ピン~ピン)                      | dm  | mm | 17.7399 |          |  |  |  |
| わがすが可法                           | dmH | mm |         | 44.9362  |  |  |  |
| 歯直角かみ合い率                         | εα  |    | 3.0239  |          |  |  |  |
| 「 ウォームネイールのど丸み半径rtの変更(干渉対策用)」 確定 |     |    |         |          |  |  |  |

図 27.5 ウォームギヤの寸法

## 28.5 歯形

歯形かみ合い図を図 28.6 に、歯形レンダリングを図 28.7 お よび図 28.8 に示します. 図 28.8 ではかみ合い接触線を歯面中 央に確認することができます.

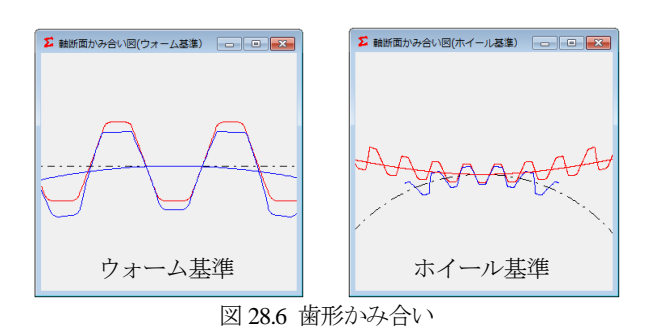

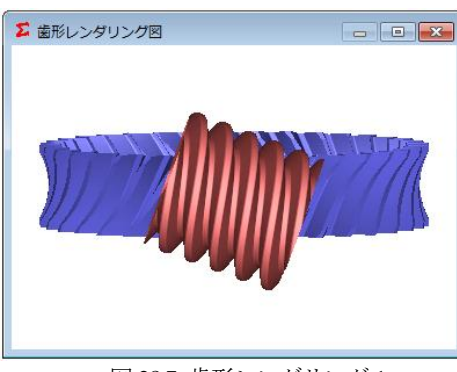

図 28.7 歯形レンダリング1

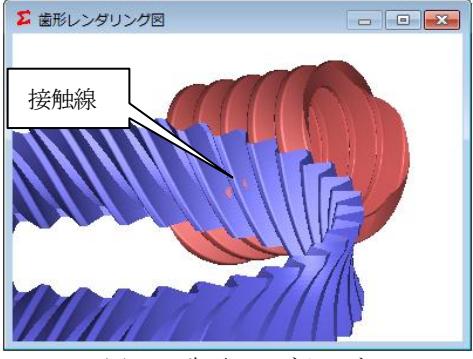

図 28.8 歯形レンダリング 2

### 28.6 CAD 作図例

生成した歯形を CAD データに出力することができます. 図 28.9 に出力画面を,図 27.10~27.12 にウォームとホイールの CAD 作図例を示します.

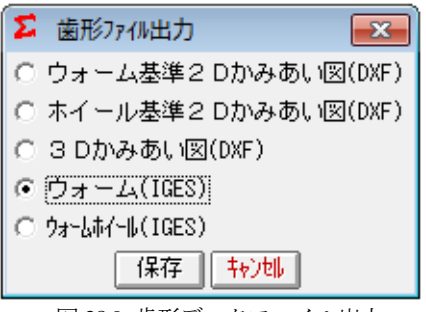

図 28.9 歯形データファイル出力

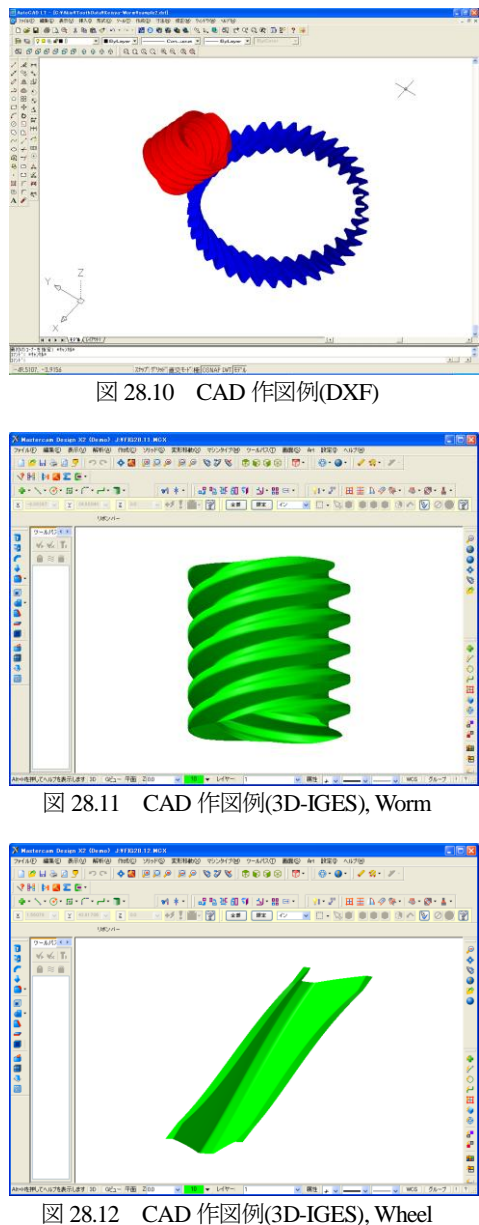